## CARA PENDAFTARAN MEMBER TOKOCATLANCAR.CO.ID

Cara mendaftar sebagai member Tokocatlancar.co.id

1. Masuk pada URL <u>https://tokocatlancar.co.id/register</u>, kemudian akan tampil halaman pendaftaran member seperti pada gambar dibawah ini :

# PENDAFTARAN MEMBER

Silakan isi formulir dibawah ini untuk membuat akun Toko Cat Lancar

| Email        |            |  |  |
|--------------|------------|--|--|
| liocandra@ho | tmail.com  |  |  |
| Password     |            |  |  |
| •••••        |            |  |  |
| Masukkan Ko  | de Berikut |  |  |
| 379496       | 379496     |  |  |
| Submit Pen   | daftaran   |  |  |

Gambar 1 : Halaman pendaftaran member

- 2. Masukkan Alamat email, password, dan Kode yang ditampilkan pada halaman pendaftaran,
- 3. Klik tombol Submit Pendaftaran untuk mengakhiri
- Apabila berhasil, dimana email address anda belum terdaftar sebelumnya, anda akan diarahkan pada halaman Aktivasi Keanggotaan seperti pada gambar dibawah ini :

### AKTIVASI KEANGGOTAAN

Anda telah kami kirimkan sebuah email berisi kode konfirmasi keanggotaan, silahkan cek pada inbox atau spam box email anda. Konfirmasi keanggotaan diperlukan untuk memastikan alamat email yang didaftarkan betul-betul milik anda

| Email                 |                           |  |  |
|-----------------------|---------------------------|--|--|
| liocandra@hotmail.com |                           |  |  |
| Kode Aktivasi         |                           |  |  |
| Kode Aktivasi         |                           |  |  |
| Aktivasi Keanggotaan  | Kirim Ulang Kode Aktivasi |  |  |

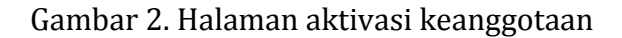

5. Untuk aktivasi keanggotaan diperlukan Kode Aktivasi. Silahkan cek kode aktivasi anda pada Pesan Masuk/Inbox/ Spam Box/ Junk email anda.

Toko Cat Lancar - Membership Activation Code

```
sales@tokocatlancar.co.id
                                                                                                     Reply all | 
   S
         Today, 10:24 AM
         You ≽
  This message was identified as spam. We'll delete it after 10 days. It's not spam | Show blocked content
Pelanggan Yth,
Terima Kasih telah bergabung dalam tokocatlancar.co.id Membership
Kode aktivasi Anda adalah : 69658 - Kode Aktivasi
Silakan kunjungi halaman berikut untuk mengaktifkan keanggotaan Anda secara otomatis :
https://tokocatlancar.co.id/mbr_register_activation?activation&email=liocandra@hotmail.com&code=69658
                       : liocandra@hotmail.com
Username / Email
Password
                        :*****
Terima kasih atas perhatian dan kepercayaan Anda.
Toko Cat Lancar
```

Jl. Monjali No. 21 Yogyakarta, Telp : (0274) 625 414, 625 442, 0878 3982 4640, Website : tokocatlancar.co.id

Gambar 3. Email berisi Kode Konfirmasi

6. Masukkan Kode Aktivasi kedalam kolom Kode Konfirmasi seperti pada gambar dibawah ini, kemudian pilih tombol Aktivasi Keanggotaan untuk mengakhiri.

# AKTIVASI KEANGGOTAAN

Anda telah kami kirimkan sebuah email berisi kode konfirmasi keanggotaan, silahkan cek pada inbox atau spam box email anda. Konfirmasi keanggotaan diperlukan untuk memastikan alamat email yang didaftarkan betul-betul milik anda

| Email                 |                           |  |  |
|-----------------------|---------------------------|--|--|
| liocandra@hotmail.com |                           |  |  |
| Kode Aktivasi         |                           |  |  |
| 69658                 |                           |  |  |
| Aktivasi Keanggotaan  | Kirim Ulang Kode Aktivasi |  |  |

Gambar 4. Kode Aktivasi pada formulir aktivasi keanggotaan

- Jika tidak ada email yang masuk, anda dapat memilih tombol Kirim Ulang Kode Aktivasi, dan mengisi formulir Kirim Ulang Kode Aktivasi, Cek kembali email anda
- 8. Apabila kode aktivasi benar, anda akan diarahkan pada halaman Edit Data diri.

| MEMBER AREA                  |                                                  |                  |                      |
|------------------------------|--------------------------------------------------|------------------|----------------------|
| Data Diri Buku Alamat        | Ganti Password History Order Konfirmasi Wishlist |                  |                      |
| DATA DIRI                    |                                                  |                  |                      |
| Pastikan data diri anda sela | lu diperbaharui.                                 |                  |                      |
| Nama Depan                   | Lio                                              |                  |                      |
| Nama Belakang                | Candra                                           |                  |                      |
| Email                        | liocandra@hotmail.com                            |                  |                      |
| Nomor HP                     | 087845331271                                     |                  |                      |
| Alamat                       | Jln P Puger 2 no.15 Condong Catur                | <i>I</i> ii      |                      |
| Perusahaan                   | Lioworks                                         |                  |                      |
| Propinsi                     | Daerah Istimewa Yogyakarta -                     |                  |                      |
| Kabupaten / Kota             | Sleman, Kab. Sleman                              |                  |                      |
| Kodepos                      | 55484                                            |                  |                      |
|                              |                                                  | Simpan Data Diri | Ke Keranjang Belanja |

Gambar 5. Halaman Edit Data diri

9. Anda harus melengkapi data diri diatas, mengisi alamat dan sebagainya.

Akhiri dengan mengklik tombol Simpan Data Diri

10. Selanjutnya anda dapat melakukan belanja Online

## CARA BERBELANJA ONLINE DI TOKOCATLANCAR.CO.ID

- Pastikan anda telah login, jika belum login silahkan kembali ke halaman Login
- 2. Masuk pada halaman produk yang ingin anda beli

### TOP COLOR SPC 1KG

|                          | TOP COLOR SPC 1KG              |
|--------------------------|--------------------------------|
| nana                     | Kode Produk : 00106            |
| penne                    | Merek : Danapaint              |
| Top Color                | Volume : 1.00 liter            |
| AUTOMOTIVE LACOUER       | Berat Pengiriman : 2000 gr     |
| IOKO CAT                 | Harga <sup>:</sup> Rp 72.500   |
| USA PEGALA KEBUTUHAN CAT | Pilih Warna : Pilih Warna      |
|                          | Jumlah Beli : 1                |
| WHITE "                  | 🐂 Beli Produk Ini 🤍 🖤 Wishlist |
|                          | ⊌ f G+                         |
|                          |                                |

Gambar 6. Halaman produk Cat

3. Klik pada tombol Pilih Warna, kemudian akan tampil pilihan kartu warna yang tersedia

| Cek Status Pemesanan Konfirmasi Pembayaran Lokasi Tok                                                         | TOP COLOR SPC 1KG                                                                                                    |
|----------------------------------------------------------------------------------------------------|----------------------------------------------------------------------------------------------------|
|                                                                                                    | Warna-warna pada kartu warna ini dibuat semirip mungkin dengan warna cat sesungguhnya.<br>6220<br>Arctic Red<br><b>Rp 72.500</b> |
| TOP COLOR SPC 1KG                                                                                             | 1231<br>Red Chilli<br><b>Rp 72.500</b>                                                                                           |
| Dana<br>paint                                                                                                 | 6200<br>Scarlet Red<br><b>Rp 72.500</b>                                                                                          |
| Top Color <sup>®</sup>                                                                                        | 3h1 - 3285<br>Special Red<br>Rp 72.500                                                                                           |
| TEST COLU VELUTURAL CAT LO                                                                                    | 3/2 - 3255<br>Super Deep Red<br>Rp 72.500                                                                                        |
|                                                                                                    | 2297<br>Signal Red<br>Rp 72.500                                                                                                  |
|                                                                                                    | 0013<br>Signal Red (TT)<br><b>Rp 72.500</b>                                                                                      |
| Overview Produk :<br>Cat Duco Top Color adalah cat berkualitas tinggi dari bahan Nitrocellulose yang digunako | 6243<br>Victory Red<br>Rp 72.500                                                                                                 |
| ABS.<br>Deskripsi dan Spesifikasi :                                                                           | 0035<br>Chrome Orange (TT)<br>Rp 72.500                                                                                          |

Gambar 7. Pilih warna

4. Pilih salah satu warna yang tersedia pada gambar 7

5. Warna yang anda pilih akan tertera pada label Pilih warna

|                                  | TOP COLOR SPC 1KG                                                                        |
|----------------------------------|------------------------------------------------------------------------------------------|
| TOP COLOR®<br>AUTOMOTIVE LAGQUER | Kode Produk:00106Merek:DanapaintVolume:1.00 literBerat Pengiriman:2000 grHarga:Rp 72.500 |
| TUSA FROALA KEDUTUHAN CAT        | Pilih Warna : 6200 Scarlet Red<br>Ganti Warna<br>Jumlah Beli : 1                         |
| 22-                              | ☐     Beli Produk Ini     ♥ Wishlist       ✓     f     G+                                |

Gambar 8. Warna terpilih

- 6. Lanjutkan dengan memilih tombol Beli Produk Ini
- Apabila berhasil, akan muncul jendela konfirmasi Produk berhasil ditambahkan ke keranjang belanja

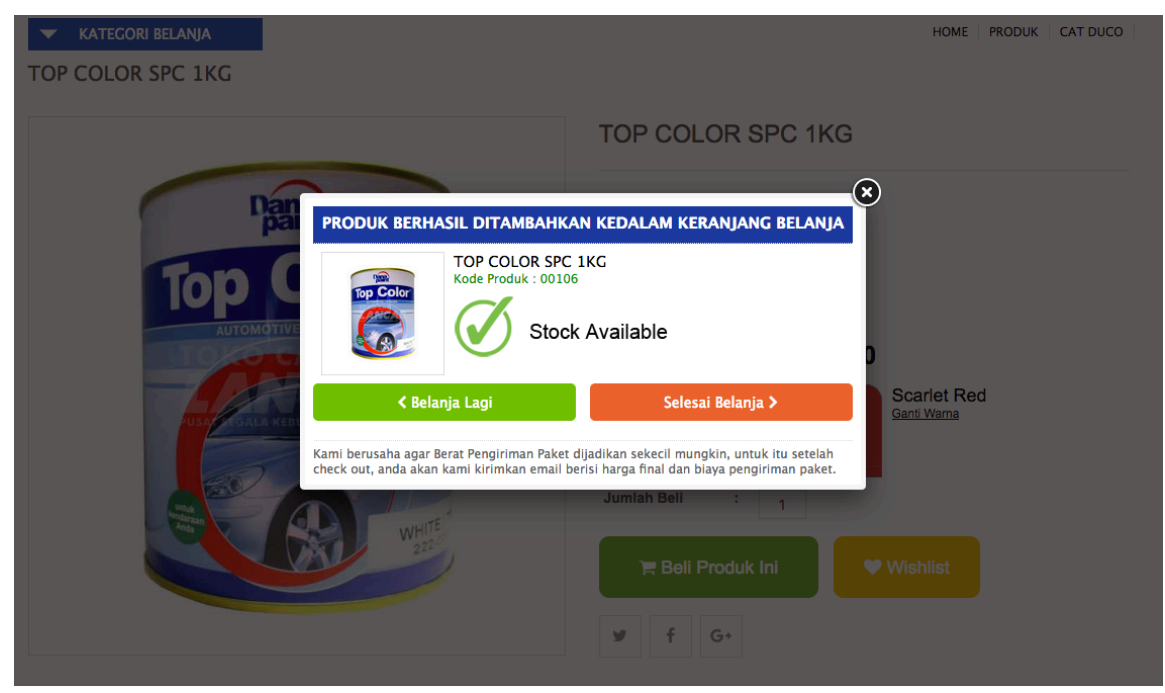

Gambar 9. Jendela konfirmasi berhasil menambahkan produk ke keranjang

belanja

8. Akhiri dengan memilih tombol Selesai Belanja

9. Anda akan diarahkan pada halaman Keranjang Belanja

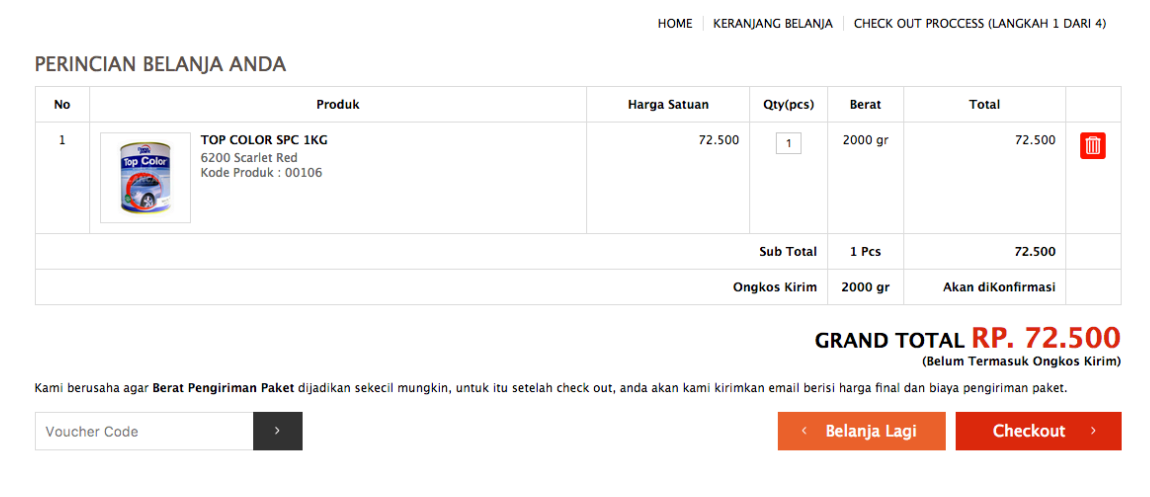

Gambar 10. Halaman keranjang belanja

- 10. Apabila pesanan anda sudah benar, maka lanjut dengan memilih tombol CheckOut
- 11. Anda akan diarahkan pada informasi pengiriman, anda dapat memilih ekspedisi pengiriman, asuransi dan mengubah alamat pengiriman pada halaman ini. Silahkan pilih sesuai keiinginan anda.

|             |                                     | HOME KERANJANG BELANJA CHECK OUT PROCCESS (LANGKAH 2 DARI 4)                                                                                                    |
|-------------|-------------------------------------|----------------------------------------------------------------------------------------------------|
| INFORM      | ASI PENGIRIMAN                      |                                                                                                    |
| Nama Lengka | ap : Lio Candra                     | Silahkan Pilih Expedisi Pengiriman:                                                                                                    |
| Alamat      | : IIn P Puger 2 no.15 Condong Catur | O JNE Reg : Rp. 4.000 / Kg                                                                                                    |
| Perusahaan  | : Lioworks                          | JNE Yes : Rp. 7.000 / Kg                                                                                                    |
| Propinsi    | : Daerah Istimewa Yogyakarta        | ◯ JNE Oke : Rp. 3.000 / Kg                                                                                                    |
| Kota        | : Sleman, Kab. Sleman               | 🔿 TIKI : Rp. 8.500 / Kg                                                                                                    |
| Нр          | : 087845331271                      | O Dipilih Oleh Marketing Online Toko Cat Lancar                                                                                                    |
| Kodepos     | : 55484                             | Apakah pengiriman disertai asuransi?                                                                                                    |
|             |                                     | 🧿 Ya, Gunakan Asuransi 🔵 Tidak, Tanpa Asuransi Pengiriman                                                                                                    |
| Alamat Pe   | ngiriman Berbeda                    | Kami rekomendasikan untuk tiap paket pengiriman menggunakan fasilitas Asuransi,<br>menimbang resiko yang paling tidak diinginkan seperti pencurian atau kehilangan juga<br>kerusakan baik yang disengaja maupun yang tidak disengaja yang diakbatan oleh proses<br>pengiriman dari pihak ekspedisi. Biaya asuransi pengiriman hanya 0.2% + Rp 5000 dari<br>nominal harga produk total yang dibeli. Asuransi belum termasuk ongkos kirim (terpisah). |

Lanjut ke Pembayaran 🔿

Gambar 11. Halaman Informasi Pengiriman

- 12. Pilih tombol Lanjut ke Pembayaran untuk melanjutkan check out
- 13. Anda akan diarahkan pada halaman Informasi Pembayaran, Silahkan memilih nomor rekening transfer bank yang telah disediakan oleh Toko Cat Lancar.

HOME | KERANJANG BELANJA | CHECK OUT PROCCESS (LANGKAH 3 DARI 4)

#### INFORMASI PEMBAYARAN

| Nama Lengkap | : Lio Candra                        |
|--------------|-------------------------------------|
| Alamat       | : Jin P Puger 2 no.15 Condong Catur |
| Perusahaan   | : Lioworks                          |
| Propinsi     | : Daerah Istimewa Yogyakarta        |
| Kota         | : Sleman, Kab. Sleman               |
| Telp / Hp    | : 087845331271                      |
| Kodepos      | : 55484                             |
| Pengiriman   | : JNE Reg                           |
| Asuransi     | : Gunakan Asuransi                  |

| Silahkan Pilih Rekening Transfer Bank:<br>Sank BCA No.rek : 1260475599 a/n : CV. CITRA COLOUR CENTER |                               |  |  |
|----------------------------------------------------------------------------------------------------|-------------------------------|--|--|
| O Bank Mandiri No.rek : 1370011804479                                                                | a/n : CV. CITRA COLOUR CENTER |  |  |
| Total Harga Produk                                                                                   | Rp. 72.500                    |  |  |
| Total Berat Produk                                                                                   | 2 Kg                          |  |  |
| Biaya Pengiriman                                                                                     | Rp. 8.000                     |  |  |
| Asuransi Pengiriman                                                                                  | Rp. 5.161                     |  |  |
| Sub Total                                                                                            | Rp. 85.661                    |  |  |
| Biaya Total                                                                                          | Rp. 85.661                    |  |  |
|                                                                                                    | Selesai Belania               |  |  |

Gambar 12. Halaman informasi pembayaran

14. Akhiri dengan memilih tombol Selesai Belanja. Apabila berhasil anda akan diarahkan pada halaman selesai belanja yang menampilkan akhir dari pesanan yang anda pesan.

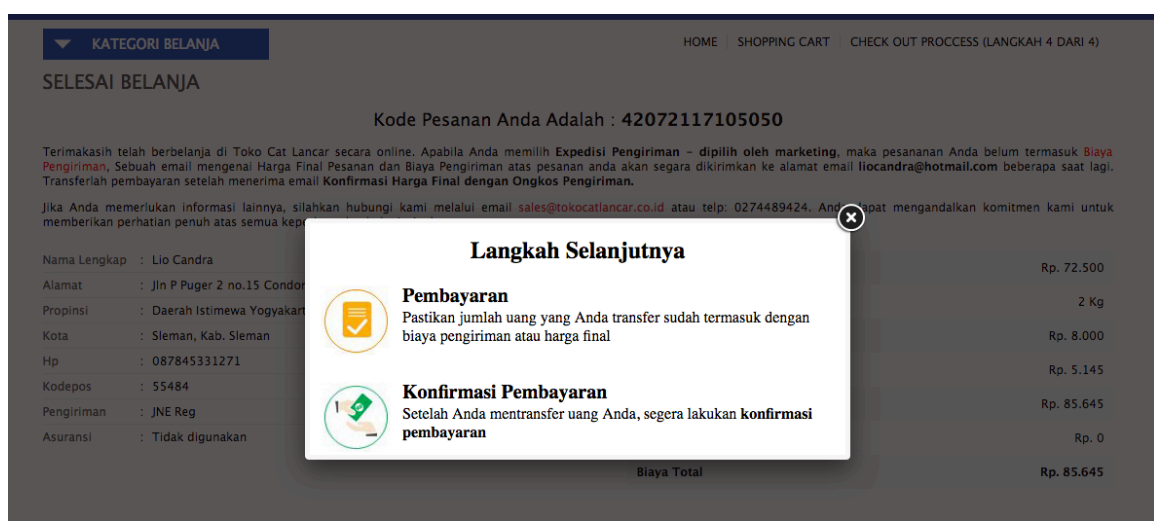

Gambar 13. Halaman selesai belanja

15. Sebuah email pesanan terkirim ke email anda, silahkan cek pada kotak masuk/ spam box untuk melihat email pesanan. Simpan email tersebut untuk melihat kembali Nomor Belanja, atau masuk pada history belanja anda. Kami menerima pemesanan atas nama **Lio Candra** dengan email **liocandra@hotmail.com** untuk pembelian sejumlah produk sesuai dengan data di bawah ini. Data pesanan produk yang kami terima adalah sebagai berikut:

#### Detail Order Tanggal 21 Juli 2017

| No. Order | 42072117105050 |
|-----------|----------------|
| Status    | Belum Lunas    |

| No                    | Produk                                | Harga Satuan | Qty        | Total      |
|-----------------------|---------------------------------------|--------------|------------|------------|
| 1                     | TOP COLOR SPC 1KG<br>6200 Scarlet Red | 72.500       | 1          | 72.500     |
| Total                 |                                       |              |            | Rp. 72.500 |
| Total Berat           |                                       |              | 2 Kg       |            |
| Ongkos Kirim          |                                       |              | Rp. 8.000  |            |
| Asuransi Pengiriman   |                                       |              | Rp. 5.145  |            |
| Potongan Dari Deposit |                                       |              | Rp. 0      |            |
| Grand Total           |                                       |              | Rp. 85.645 |            |

#### Pengiriman

| Nama Penerima | Lio Candra                                                                                |
|---------------|-------------------------------------------------------------------------------------------|
| Alamat        | Jln P Puger 2 no.15 Condong Catur, Sleman, Kab. Sleman, Daerah Istimewa Yogyakarta, 55484 |
| Нр            | 087845331271                                                                              |
| Rencana Kirim | JNE Reg                                                                                   |
| Asuransi      | Ya                                                                                        |
| Catatan       |                                                                                           |

Silakan melakukan pembayaran via transfer ke rekening: Bank BCA No.rek : 1260475599 a/n : CV. CITRA COLOUR CENTER

Kiriman akan diproses ketika pembayaran sudah ditransfer.

Setelah selesai melakukan pembayaran / Transfer, mohon konfirmasi pembayaran anda melalui Online di http://tokocatlancar.co.id/konfirmasi atau dapat di email ke sales@tokocatlancar.co.id. Jika Anda menemui kesulitan atau membutuhkan informasi tambahan, silahkan menghubungi sales@tokocatlancar.co.id atau telepon 0274489424.

Terima kasih atas perhatian dan kepercayaan Anda.

Toko Cat Lancar

Gambar 14. Email pesanan belanja

- 16. Transferlah pembayaran sebesar total belanja, kemudian lakukan konfirmasi pembayaran <u>https://tokocatlancar.co.id/konfirmasi</u>.
- 17. Masukkan Nomor Order/Nomor Belanja pada formulir konfirmasi pembayaran.

# KONFIRMASI PEMBAYARAN

Apabila telah selesai melakukan pembayaran sesuai konfirmasi harga final, silahkan masukkan Nomor order/belanja dan email anda pada form dibawah ini.

#### NO. ORDER / NO. BELANJA

42072117105050

### Email

liocandra@hotmail.com

Gunakan guest@tokocatlancar.co.id jika berbelanja sebagai Guest Member

Submit Konfirmasi Pembayaran

Gambar 15. Formulir konfirmasi pembayaran

- 18. Akhiri dengan memilih tombol Submit Konfirmasi Pembayaran
- 19. Apabila nomor order yang dimasukkan benar, maka anda akan diarahkan pada formulir konfirmasi pembayaran seperti pada gambar dibawah ini.

KATEGORI BELANJA

Lakukan konfirmasi pembayaran untuk memberitahu sales kami bahwa Anda telah melakukan pembayaran melalui nomor rekening yang telah di informasikan melalui email harga final. Cek kembali email Harga Final dan pastikan jumlah transfer sudah termasuk harga kirim.

| Bank BCA No.rek : 1260475599 a/n : CV. CITRA COLOUR CENTER | २ - |
|------------------------------------------------------------|-----|
| BANK PEMBAYARAN                                            |     |
| Bank BCA                                                   | •   |
| NO REKENING ANDA                                           |     |
| 63623567                                                   |     |
| NAMA PEMILIK REKENING                                      |     |
| LIO CANDRA                                                 |     |
| 21 Jul 2017                                                |     |
| UMLAH TRANSFER                                             |     |
| 85645                                                      |     |
| KETERANGAN / CATATAN TRANSFER                              |     |
| <u>Cepat dikirim</u> ya                                    |     |

Gambar 16. Formulir pengisian konfirmasi pembayaran

- 20. Isi lengkap data pada gambar 16 dan pastikan jumlah yang ditransfer sejumlah total belanja yang ditagihkan. Akhiri dengan memilih tombol Submit Konfirmasi Pembayaran
- 21. Apabila berhasil, anda akan ditampilkan halaman Berhasil konfirmasi pembayaran seperti pada gambar 17 dibawah ini :

### KONFIRMASI PEMBAYARAN

Konfirmasi Pembayaran Anda Telah Terkirim

| No Order / No Belanja | : | 42072117105050                                             |
|-----------------------|---|------------------------------------------------------------|
| Rekening Tujuan       | : | Bank BCA No.rek : 1260475599 a/n : CV. CITRA COLOUR CENTER |
| Rekening Asal         | : | Bank BCA No Rek : 63623567 a/n : LIO CANDRA                |
| Tanggal Transfer      | : | 21 Juli 2017                                               |
| Jumlah Transfer       | : | 85.645                                                     |

# Gambar 17. Berhasil konfirmasi pembayaran

22. Transaksi anda telah selesai dilakukan. Pantau status transaksi anda pada halaman History Order

| PUSAT SEGALA KEBUTUHAN                           |                                    | a Kunci              |                         | CARI              | 💭 Keranjang Belanja | a 📿 Wishli |
|--------------------------------------------------|------------------------------------|----------------------|-------------------------|-------------------|---------------------|------------|
| ▼ KATEGORI BELANJ                                | A                                  |                      |                         |                   |                     |            |
| MEMBER AREA                                      |                                    |                      |                         |                   |                     |            |
|                                                  |                                    |                      |                         |                   |                     |            |
| Data Diri Buku Alam                              | at Ganti Password                  | History Order Konfir | rmasi Wishlist          |                   |                     |            |
| Data Diri Buku Alam                              | at Ganti Password                  | History Order Konfir | rmasi Wishlist          |                   |                     |            |
| Data Diri Buku Alam                              | at Ganti Password                  | History Order Konfir | rmasi Wishlist          |                   |                     |            |
| Data Diri Buku Alam<br>HISTORY ORDER<br>No Order | at Ganti Password<br>Tanggal Order | History Order Konfir | rmasi Wishlist<br>yaran | Status Pengiriman | Detail              | Konfirmas  |

Gambar 18. Halaman History Order

23. Apabila mempunyai kendala, silahkan bertanya pada Customer service online tokocatlancar.co.id

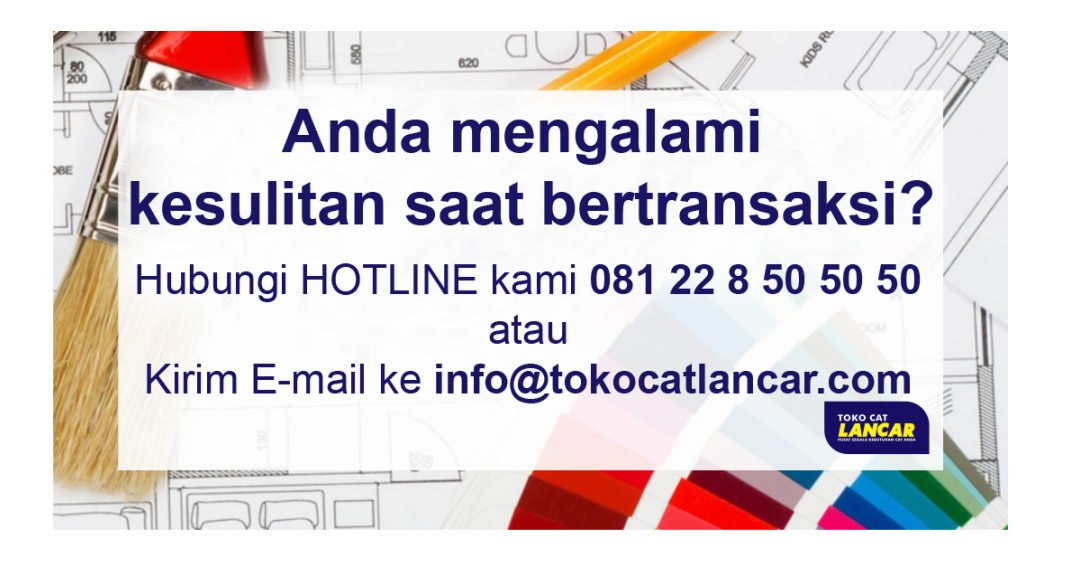